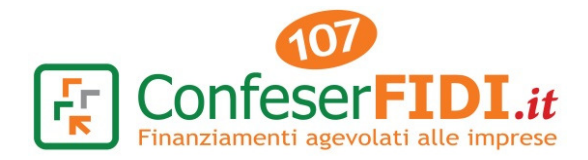

# Utilizzo Programma GraphoSign con Templates per Firma Grafometrica

Alla Rete distributiva nazionale All'Ufficio Commerciale All'Ufficio BackOffice

## Oggetto: Utilizzo Programma GraphoSign con Templates per Firma Grafometrica

Cari colleghi,

vi invio in allegato la cartella con i Templates già predisposti per <u>TUTTI</u> i Fascicoli Confeserfidi.

Il programma *GraphoSign* di Namirial consente di acquisire le firme del Cliente e dei Garanti, inserendo una sola volta il proprio Codice PIN.

Di seguito la procedura guidata per arrivare alla firma del documento (o dei documenti):

## Step 1 – Aprire il programma GraphoSign e selezionare il percorso:

## "File, Nuovo, Fascicolo Semplice"

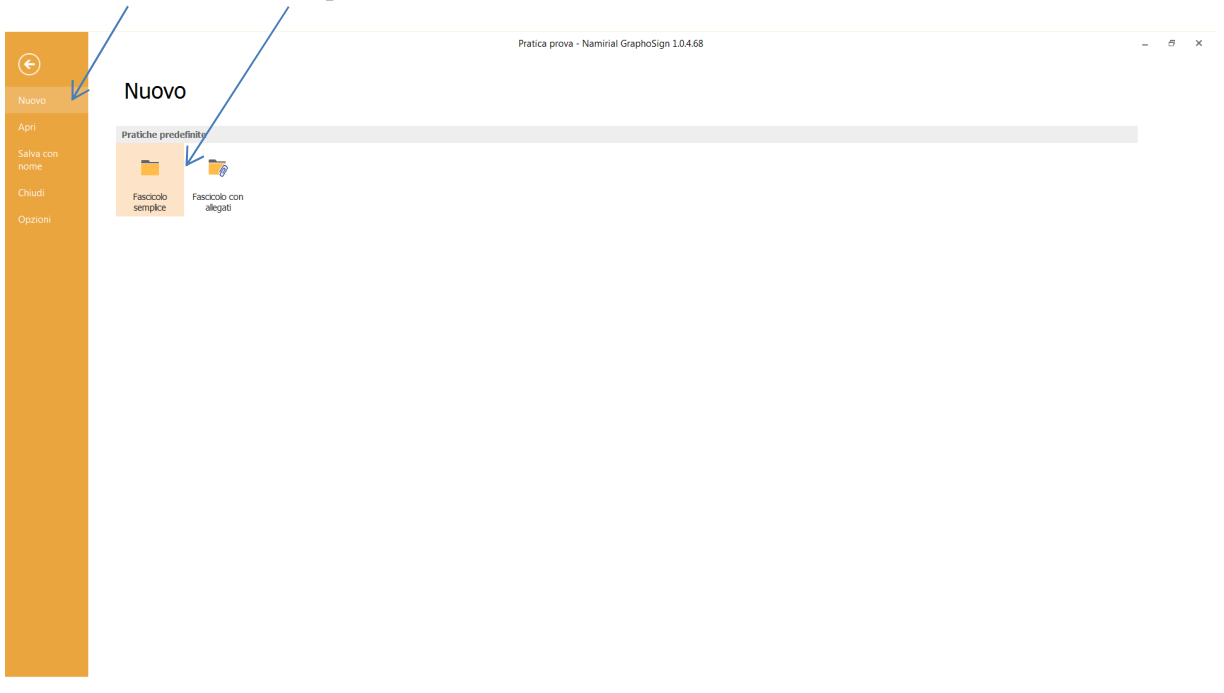

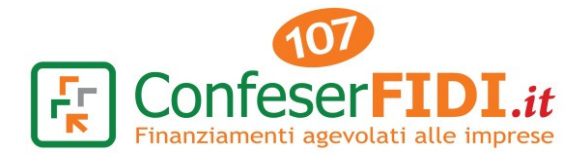

|                                        | I √ X ≷                |                                          | Fasciccolo1 - Namirial GraphoSign 1.0.4.68 |                        |                 |                 |                       |                      |        |                       |                          |                                    |                       |                         |                      |                             | -                 |  |
|----------------------------------------|------------------------|------------------------------------------|--------------------------------------------|------------------------|-----------------|-----------------|-----------------------|----------------------|--------|-----------------------|--------------------------|------------------------------------|-----------------------|-------------------------|----------------------|-----------------------------|-------------------|--|
| ILE HOME                               | UTILITÀ                |                                          |                                            |                        |                 |                 |                       |                      |        |                       |                          |                                    |                       |                         |                      |                             |                   |  |
| <b>B K</b>                             |                        |                                          |                                            |                        |                 |                 | ~                     | ×                    |        |                       |                          | 6                                  |                       |                         |                      | 4                           | -                 |  |
| ggiungi Aggiungi<br>cumento da modello | Aggiungi<br>da scanner | Aggiungi<br>informativa FEA<br>Eascicolo | • files                                    | Rimuovi<br>selezionato | Sposta<br>sopra | Sposta<br>sotto | Conferma<br>modifiche | Annulla<br>modifiche | Stampa | Proteggi<br>documento | Appiattisci<br>documento | Firma tutti<br>documenti<br>Docume | Verifica<br>documento | Esporta<br>campi in XML | Invia<br>documenti - | Start<br>slideshow<br>Slide | Stop<br>slideshow |  |
| 📑 Documenti                            |                        | Fascicolo                                |                                            |                        |                 |                 |                       |                      |        |                       |                          | Docume                             | nto                   |                         |                      | Silue                       | SHOW              |  |
|                                        |                        |                                          |                                            |                        |                 |                 |                       |                      |        |                       |                          |                                    |                       |                         |                      |                             |                   |  |
|                                        |                        |                                          |                                            |                        |                 |                 |                       |                      |        |                       |                          |                                    |                       |                         |                      |                             |                   |  |
|                                        |                        |                                          |                                            |                        |                 |                 |                       |                      |        |                       |                          |                                    |                       |                         |                      |                             |                   |  |
|                                        |                        |                                          |                                            |                        |                 |                 |                       |                      |        |                       |                          |                                    |                       |                         |                      |                             |                   |  |
|                                        |                        |                                          |                                            |                        |                 |                 |                       |                      |        |                       |                          |                                    |                       |                         |                      |                             |                   |  |
|                                        |                        |                                          |                                            |                        |                 |                 |                       |                      |        |                       |                          |                                    |                       |                         |                      |                             |                   |  |
|                                        |                        |                                          |                                            |                        |                 |                 |                       |                      |        |                       |                          |                                    |                       |                         |                      |                             |                   |  |
|                                        |                        |                                          |                                            |                        |                 |                 |                       |                      |        |                       |                          |                                    |                       |                         |                      |                             |                   |  |
|                                        |                        |                                          |                                            |                        |                 |                 |                       |                      |        |                       |                          |                                    |                       |                         |                      |                             |                   |  |
|                                        |                        |                                          |                                            |                        |                 |                 |                       |                      |        |                       |                          |                                    |                       |                         |                      |                             |                   |  |
|                                        |                        |                                          |                                            |                        |                 |                 |                       |                      |        |                       |                          |                                    |                       |                         |                      |                             |                   |  |
|                                        |                        | :                                        |                                            |                        |                 |                 |                       |                      |        |                       |                          |                                    |                       |                         |                      |                             |                   |  |
|                                        |                        |                                          |                                            |                        |                 |                 |                       |                      |        |                       |                          |                                    |                       |                         |                      |                             |                   |  |
|                                        |                        |                                          |                                            |                        |                 |                 |                       |                      |        |                       |                          |                                    |                       |                         |                      |                             |                   |  |
|                                        |                        |                                          |                                            |                        |                 |                 |                       |                      |        |                       |                          |                                    |                       |                         |                      |                             |                   |  |
|                                        |                        |                                          |                                            |                        |                 |                 |                       |                      |        |                       |                          |                                    |                       |                         |                      |                             |                   |  |
|                                        |                        |                                          |                                            |                        |                 |                 |                       |                      |        |                       |                          |                                    |                       |                         |                      |                             |                   |  |
|                                        |                        |                                          |                                            |                        |                 |                 |                       |                      |        |                       |                          |                                    |                       |                         |                      |                             |                   |  |
|                                        |                        |                                          |                                            |                        |                 |                 |                       |                      |        |                       |                          |                                    |                       |                         |                      |                             |                   |  |
|                                        |                        |                                          |                                            |                        |                 |                 |                       |                      |        |                       |                          |                                    |                       |                         |                      |                             |                   |  |
|                                        |                        |                                          |                                            |                        |                 |                 |                       |                      |        |                       |                          |                                    |                       |                         |                      |                             |                   |  |

Nell'esempio è stato aggiunto "01 – Garanzia Collettiva Fidi – Confidi":

|                                                                        | DOCUMENTO                             | Fascicolo1 - Namirial GraphoSign 1.0.4.68                                                                                                    |                                                    | - 8 × |
|------------------------------------------------------------------------|---------------------------------------|----------------------------------------------------------------------------------------------------|----------------------------------------------------|-------|
| FILE HOME UTILITÀ MODIFICA FIRM                                        | IA GRAFOMETRICA FIRMA DIGITALE        |                                                                                                    |                                                    |       |
| Compila Aggiungi Modifica su<br>PDF pagina device esterno<br>Occumento | Liungi Inserisci<br>esto:<br>timbro - | 5 C<br>Ruota Angolo rotazione 90 -                                                                                                    | Seleziona Cancella<br>oggetti oggetto<br>Seleziona | ^     |
| - Documenti                                                            | 1                                     |                                                                                                    | <u>^</u>                                           |       |
| 니 - Garanzia Collettiva Fidi - Confidi.pdf                             |                                       | encourse<br>(f) Confeder FIDLa                                                                                                    |                                                    |       |
|                                                                        |                                       | Anima Anima<br>Anima<br>Anima<br>Anima<br>FASCICOLO 1<br>GARANZIA COLLETTIVA FIDI                                                                                                    | H I                                                |       |
|                                                                        |                                       | kalasi di baka nikany                                                                                                    |                                                    |       |
|                                                                        |                                       | Search and the search and the search |                                                    |       |
|                                                                        | 693                                   | ) 1 / 18 Vai a pagina Q Q                                                                                                    | Zoom corrente<br>53% V Ø                           |       |

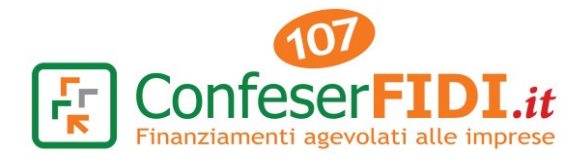

|                                                                                                    |                                                                                                    | Fascicolo1 - Namirial GraphoSign 1.0.4.68                                                                                                    | - 8 X |
|----------------------------------------------------------------------------------------------------|----------------------------------------------------------------------------------------------------|----------------------------------------------------------------------------------------------------|-------|
| PDF pagina device esterno<br>Documento Oscillaria Modurica su<br>PDF pagina device esterno<br>Documento Oggetti | CONCOURTING TRAVIT DISTINCT<br>C 22<br>Iningi Inserisci<br>sto timbro -<br>Ruota Ruota Ruota deunta deunta d | Angolo rotazione 90                                                                                                    | ~     |
| Uccumenti<br>I I - Garanzia Collettiva Fidi - Confidi.pdf                                                       | - sector -                                                                                                    |                                                                                                    |       |
| Namirial                                                                                                    | 6699                                                                                                    | Marine 1: 2016 Marine 1: 2016 Marin |       |

| Step 4 – Selezionare, dal M                                                                                                    | aenu "Firma Grafometrica", CREA DA TEMPLATE:                                                                                                    |     |
|----------------------------------------------------------------------------------------------------|----------------------------------------------------------------------------------------------------|-----|
| a a a a C 2 a 1 / X ×                                                                                                    | DOCUMENTO Fascicolo1 - Namirial GraphoSign 10.4.68                                                                                                    | - 6 |
| FI FILE HOME UTILITÀ MODIFICA FIRI                                                                                                    | IMA GRAFOMETRICA FIRMA DIGITALE                                                                                                    |     |
| Cor Aggiungi Espandi Ridud Crea da Crea da Se Aggiungi Espandi Ridud Crea da Crea da C | eleziona<br>Firma Firma Salva Converti în Birnuvoi<br>prec. succ template campo firma firma<br>Gestione<br>Cestione                                                                                                    |     |
| Documenti I - Garanzia Collettiva Fidi - Confidi.pdf                                                                                                    |                                                                                                    |     |
|                                                                                                    | الله من المعالم المعالم المعالم المعالم المعالم المعالم المعالم المعالم المعالم المعالم المعالم المعالم المعالم<br>المعالم المعالم المعالم المعالم المعالم المعالم المعالم المعالم المعالم المعالم المعالم المعالم المعالم المعالم                                                                                                    |     |
|                                                                                                    |                                                                                                    |     |
|                                                                                                    | E BASEGUO I E BASEGUO I E E BASEGUO I E E BASEGUO I E E BASEGUO I E E BASEGUO I E E BASEGUO I E E BASEGUO I E B                                                                                                    |     |
|                                                                                                    | And a factor of a star of a star of |     |
| Namirial <sup>®</sup>                                                                                                    | Image: Non-State         Image: Non-State         Image: Non-State<                                                                                                    |     |

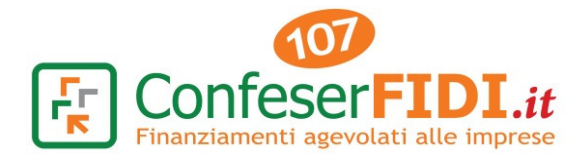

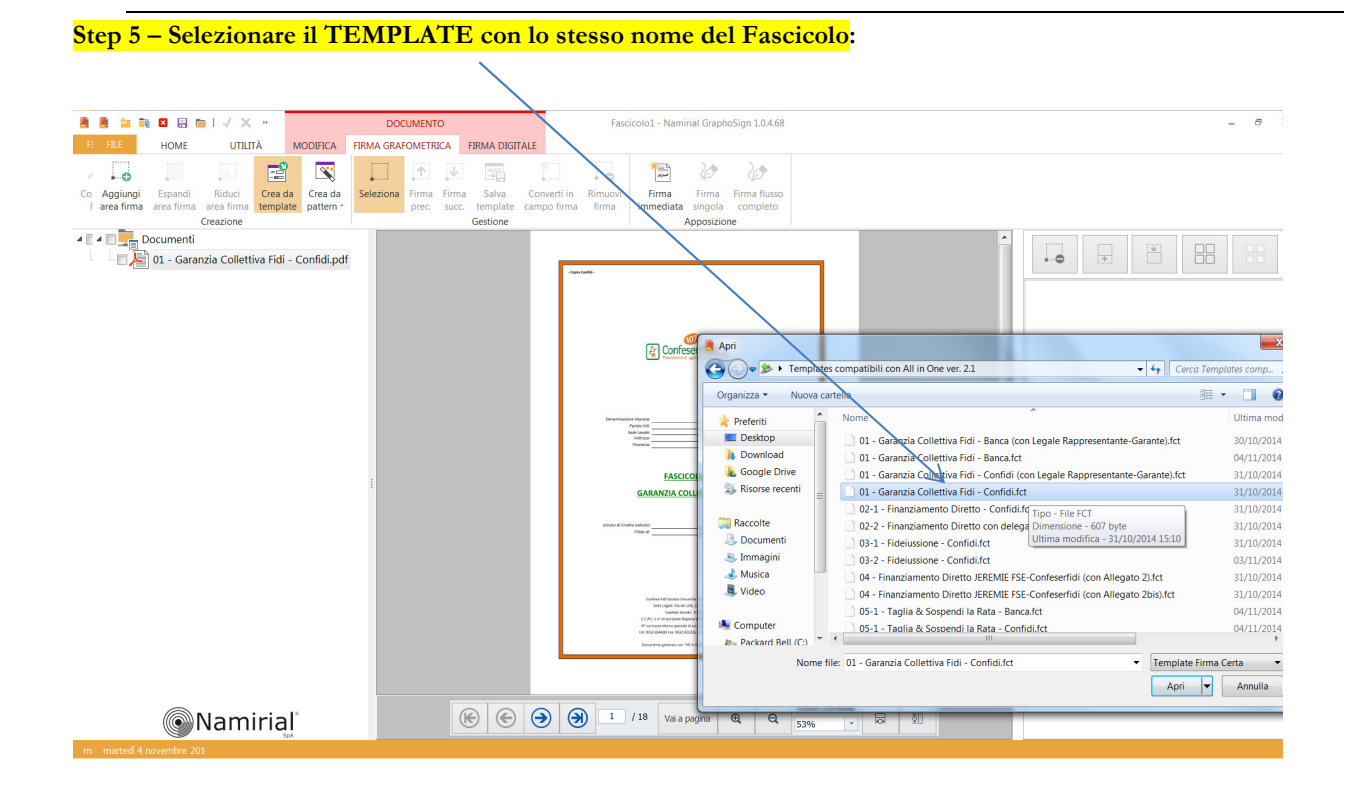

#### I campi di firma saranno generati AUTOMATICAMENTE e nel Menù a destra si visualizza l'elenco delle firme da apporre.

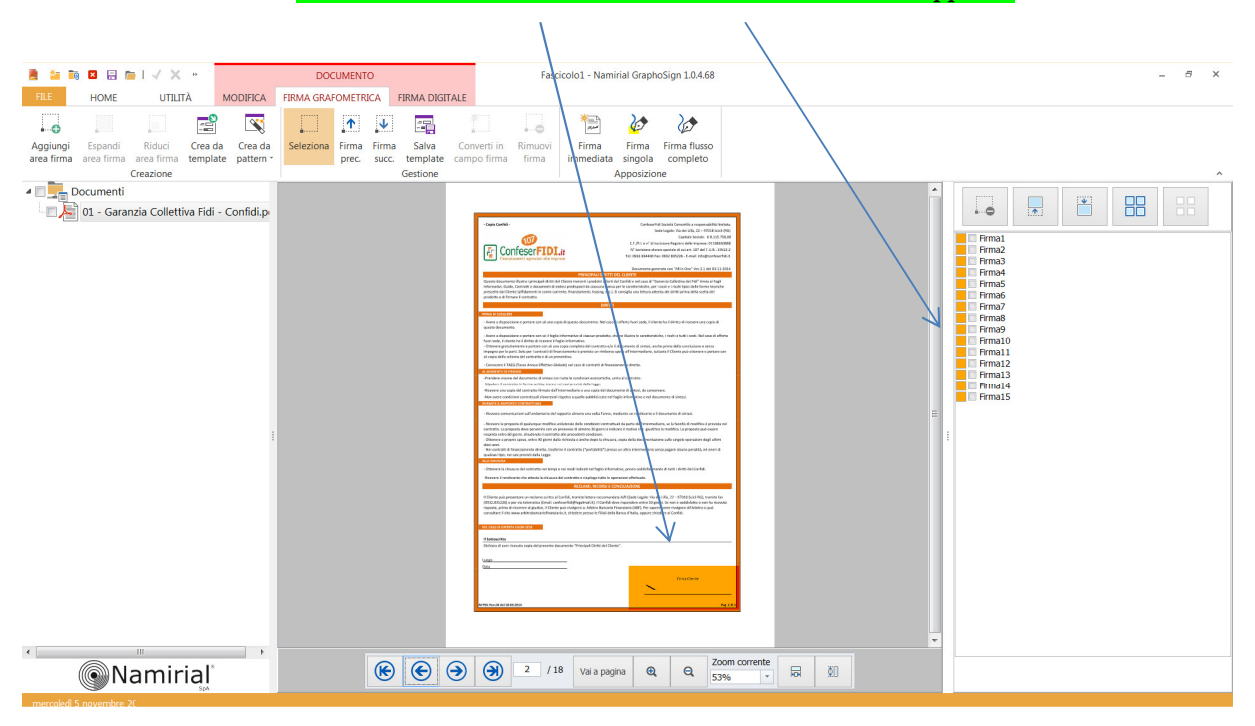

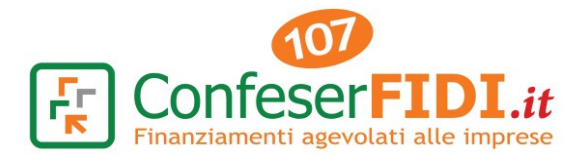

Aggiunti tutti i fascicoli o documenti necessari a completare la Richiesta di finanziamento, occorre "Salvare la pratica"

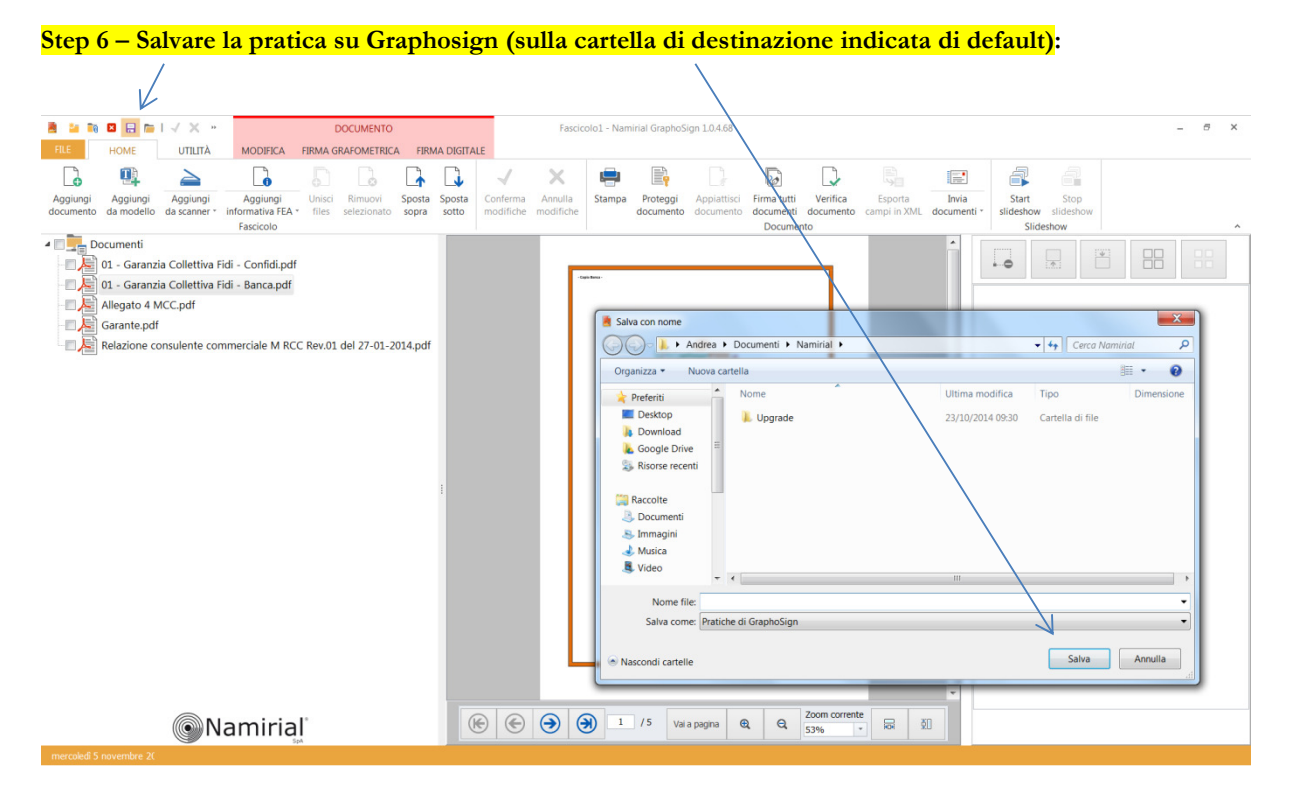

#### Step 7 – Al momento della firma, durante l'incontro con il cliente, richiamare la pratica dall'elenco delle pratiche presente su GraphoSign:

|                   | Pratica prova - Namirial GraphoSign 1.0.4.68 | _ 8 × |
|-------------------|----------------------------------------------|-------|
| E Nuovo           | Pratiche recenti                             |       |
| Salva con<br>nome | Pratca prova.namelgn<br>Documenti - Namital  | *     |
| Opzioni           |                                              |       |
|                   |                                              |       |
|                   |                                              |       |
|                   |                                              |       |
|                   |                                              |       |
|                   |                                              |       |
|                   |                                              |       |
|                   |                                              |       |
|                   |                                              |       |
|                   | Te Recupera pratiche non salvate             |       |

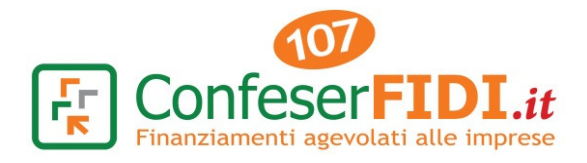

Step 8 – Dal Menù Home, selezionare l'opzione "Firma Tutti i documenti":

|                  |               |               |                  |           |             |         |           | _            |           |              |                                                                   |                                                                                                    |             |              |              |           |           |        |             |
|------------------|---------------|---------------|------------------|-----------|-------------|---------|-----------|--------------|-----------|--------------|-------------------------------------------------------------------|----------------------------------------------------------------------------------------------------|-------------|--------------|--------------|-----------|-----------|--------|-------------|
| 2 2 10 2         |               | / × =         |                  | D         | OCUMENTO    |         |           |              | Pratica   | a prova - Na | mirial Grapho                                                     | Sign 1.0.4.68                                                                                         |             |              |              |           |           |        | - 8 ×       |
| FILE HO          | OME           | UTILITÀ       | MODIFICA         | FIRMA GF  | RAFOMETRIC  | A FIRM  | A DIGITAL | E            |           |              |                                                                   |                                                                                                    |             |              |              |           |           |        |             |
| G                | •             | $\geq$        | 6                |           |             |         | l         | $\checkmark$ | ×         | -            | <b>≣</b> ₽                                                        |                                                                                                    |             |              |              |           |           | đ      |             |
| Aggiungi Ag      | ggiungi A     | ggiungi       | Aggiungi         | Unisci    | Rimuovi     | Sposta  | Sposta    | Conferma     | Annulla   | Stampa       | Proteggi                                                          | Appiattisci                                                                                           | Firma tutti | Verifica     | Esporta      | Invia     | Start     | Stop   |             |
| documento da     | modello da    | scanner *     | Fascicolo        | Tiles     | selezionato | sopra   | sotto     | modifiche    | modifiche |              | documento                                                         | documento                                                                                             | Docume      | nto          | campi in XML | documenti | Slideshov | deshow | ^           |
| 4 🔳 🔜 Docum      | menti         |               |                  |           |             |         |           |              |           |              |                                                                   |                                                                                                    |             |              |              | *         |           |        |             |
| - 01 -           | - Garanzia Co | ollettiva Fic | di - Confidi.pdf | f         |             |         |           |              | 1. 6      |              |                                                                   |                                                                                                    |             | _            |              |           |           |        | <b>i</b> 55 |
| - 01 -           | - Garanzia Co | ollettiva Fic | di - Banca.pdf   |           |             |         |           |              | L 11      | Capis Carlid |                                                                   |                                                                                                    |             |              |              |           |           |        |             |
| - 🗆 📥 Alle       | gato 4 MCC.   | .pdf          |                  |           |             |         |           |              |           |              |                                                                   |                                                                                                    |             |              |              |           |           |        |             |
| - 🛛 📥 Gar        | ante.pdf      |               |                  |           |             |         |           |              |           |              |                                                                   |                                                                                                    |             |              |              |           |           |        |             |
| Rela             | azione consu  | lente com     | merciale M RC    | CC Rev.01 | del 27-01-2 | 014.pdf |           |              |           |              | ફ Cor                                                             | feserFIDI.#                                                                                           |             |              |              |           |           |        |             |
|                  |               |               |                  |           |             |         |           |              |           |              | Thurda                                                            | nent agnilist die Inproc                                                                              |             |              |              |           |           |        |             |
|                  |               |               |                  |           |             |         |           |              |           |              |                                                                   |                                                                                                    |             |              |              |           |           |        |             |
|                  |               |               |                  |           |             |         |           |              |           | Deserve      | actions because                                                   |                                                                                                    |             |              |              |           |           |        |             |
|                  |               |               |                  |           |             |         |           |              |           |              | Parts IX                                                          |                                                                                                    |             |              |              |           |           |        |             |
|                  |               |               |                  |           |             |         |           |              |           |              | horice                                                            |                                                                                                    |             |              |              | =         |           |        |             |
|                  |               |               |                  |           |             |         |           |              |           |              | FAS                                                               | CICOLO 1                                                                                              |             |              |              |           |           |        |             |
|                  |               |               |                  |           |             |         | :         |              |           |              | GARANZIA                                                          | COLLETTIVA FID                                                                                        | 1           |              |              |           |           |        |             |
|                  |               |               |                  |           |             |         |           |              |           | bioes d      | Coults industry                                                   |                                                                                                    |             |              |              |           |           |        |             |
|                  |               |               |                  |           |             |         |           |              |           |              | Filebrah                                                          |                                                                                                    |             |              |              |           |           |        |             |
|                  |               |               |                  |           |             |         |           |              |           |              |                                                                   |                                                                                                    |             |              |              |           |           |        |             |
|                  |               |               |                  |           |             |         |           |              |           |              |                                                                   |                                                                                                    |             |              |              |           |           |        |             |
|                  |               |               |                  |           |             |         |           |              |           |              | Confeseri M Desiri<br>Soda Legale V                               | a Conservite a responsabilità l'evitata<br>a-dei 200, 22 – 2010 Bricch (HS)                           |             |              |              |           |           |        |             |
|                  |               |               |                  |           |             |         |           |              |           |              | CP, PT, + M & SP20<br>M Subserve dence of<br>the PTO Elabel For D | e feguini defe ingrese (COBBRD)<br>existe di salari, 107 del TUR, 1962<br>60 ECOM, E mai infolmativet | 1.1<br>1.2  |              |              |           |           |        |             |
|                  |               |               |                  |           |             |         |           |              |           |              | Documento generato                                                | oor "Hillin Dref" Nex 3.3 det08-03 da                                                                 | 54          |              |              |           |           |        |             |
|                  |               |               |                  |           |             |         |           |              |           |              |                                                                   |                                                                                                    |             |              |              |           |           |        |             |
|                  |               |               |                  |           |             |         |           |              |           |              |                                                                   |                                                                                                    |             |              |              | -         |           |        |             |
|                  | (             | <b>NI</b> -   | miria            | J.        |             |         | (H        |              |           |              | / 18 Vai                                                          | a nagina 🖌                                                                                            |             | Zoom corrent |              | 60        |           |        |             |
|                  | (             | <b>WIN</b>    | amiria           | SpA       |             |         |           |              |           |              | Vdi                                                               | a pagina   C                                                                                          |             | 53%          | - KOK        | *.0       |           |        |             |
| mercoledi 5 nove |               |               |                  |           |             |         |           |              |           |              |                                                                   |                                                                                                    |             |              |              |           |           |        |             |

## Il programma richiede il PIN, da inserire UNA SOLA VOLTA PER LA FIRMA DI TUTTI I FASCICOLI CONFESERFIDI.

I Templates sono già disponibili anche nell'Area Riservata Confeserfidi, all'indirizzo "download/strumenti".

Per qualunque informazione, chiarimento ed eventuali richieste di assistenza sono a Vostra disposizione.

Nell'augurarVi Buon lavoro Vi saluto cordialmente.

Sede centrale, 05/11/2014

Dott. Andrea Spata Ufficio Commerciale